# Специальность 23.02.01 Организация перевозок и управление на транспорте Учебная дисциплина ИНЖЕНЕРНАЯ ГРАФИКА

# Группа ОП-21.

Преподаватель: Тимофеева С.Н.

Выполненные задания (скриншот) отправлять на e-mail: timsnikol@mail.ru.

<u>Задание 3</u>.

- 1. Выполнить практические задания в программе КОМПАС-3D.
- 2. Оформить отчет, ответить на вопросы письменно. В отчете в ходе работы описать:
- технологические операции при выполнения чертежа детали Фланец;
- команды конструирования графических объектов.

# ПРАКТИЧЕСКАЯ РАБОТА №23.

## Тема: Построение чертежа детали.

## Формируемые компетенции

ОК 5. Использовать информационно-коммуникационные технологии в профессиональной деятельности.

Цели:

- формирование умения разрабатывать комплексный чертеж в системе автоматизированного проектирования Компас;
- формирование практических навыков работы с командами создания элементов построения изображения, нанесения размеров.

# Оборудование: ІВМ РС

# Теория и основные характеристики

Кнопки для вызова команд вычерчивания перечисленных геометрических объектов расположены на панели **Геометрия** (рис.1а).

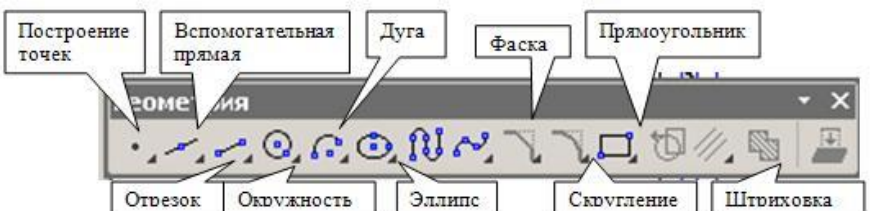

# Рис1.а Панель Геометрия

Панель специального управления (рис.1б) – появляется только после вызова какойлибо команды позволяет редактировать процесс выполнения этой команды

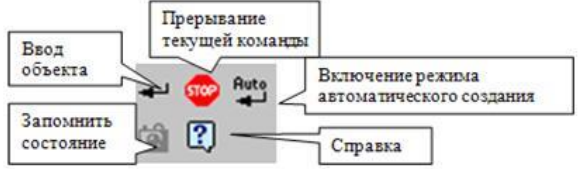

Рис1.б Панель специального управления

Для проставления размеров окружностей используется кнопка *Диаметральный* размер, расположенная на Инструментальной панели **Размеры** 

Для выхода из команды нажмите кнопку специального управления

Кнопка Скругление позволяет построить скругление дугой окружности между двумя пересекающимися объектами

Для построения окружностей используется кнопка **Построение окружности по** центру и точке инструментальной панели **Геометрия** 

Кнопка **Авторазмер** позволяет построить размер, тип которого автоматически определяется системой в зависимости от того, какие объекты указаны для простановки размера.

Для нанесения линейных размеров на инструментальной панели Размеры используются

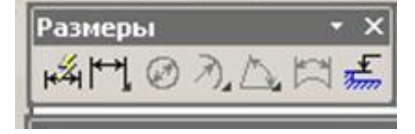

Прервать команду на Панели

кнопки Линейный размер и Авторазмер

# Панель Размеры

Для построения **параллельных вспомогательных прямых** (используется кнопка следует курсором-ловушкой, появившемся на экране после включения кнопки **Параллельная прямая,** указать базовый объект, параллельно которому будут строиться вспомогательные прямые.

# Порядок выполнения

- 1. Изучите основные команды построения геометрических примитивов
- 2. Ознакомиться с материалами видеоролика ПОСТРОЕНИЕ ВИДА СВЕРХУ
- 3. Внимательно изучите изображения на чертеже (рис. 1)
- 4. Оформите отчет

5. Выполните Графическую работу на формате А4: Построение чертежа детали Первая часть практического занятия состоит из пяти коротких этапов:

- Создание нового файла
- Настройка параметров черчения
- Выполнение вспомогательных построений
- Создание чертежа
- Сохранение файла

Задание: Выполнить построение чертежа детали Фланец

#### Образец выполнения и оформления

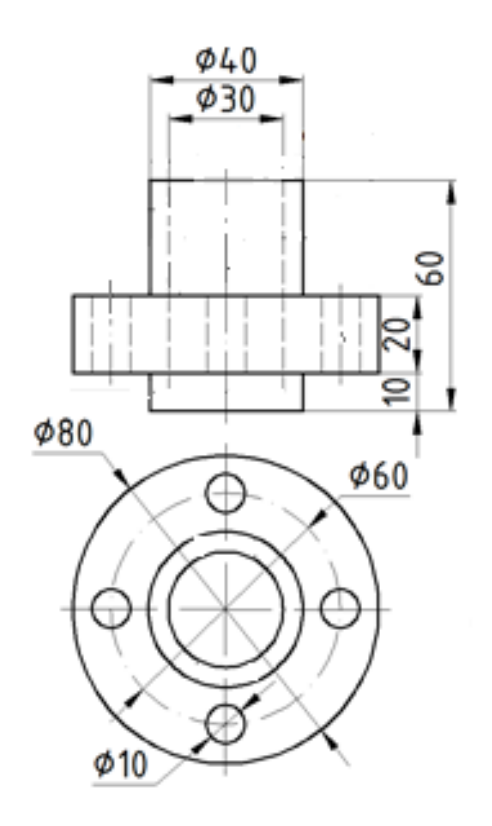

Проведем анализ геометрической формы детали фланца. Фланец состоит из трех цилиндров:

- 2 цилиндра ø40 и цилиндр ø80;
- вдоль детали проходит сквозное цилиндрическое отверстие ø30;
- на большем цилиндре равномерно расположены 4 цилиндрических отверстия ø10;
- высота фланца 60 мм.

## Алгоритм создания комплексного чертежа

- 1. Выполнение вспомогательных построений и вида сверху
- 2. Построение осевых линий
- 3. Построение вспомогательных линий
- 4. Построение окружностей
- 5. Обводка контура
- 6. Проставление размеров

## I. Технология работы

- 1. Выполнить построение главного вида детали Корпус без разреза в программе КОМПАС-3D
- 2. Выполнить проекционные связи с помощью вспомогательных прямых.
- 3. С помощью проекционных линий построить вид сверху.
- 4. Покажите расположение крепежных отверстий с помощью вспомогательных линий. Постройте окружности.
- 5. По проекционным линиям построить все недостающие элементы чертежа.
- 6. Удалить вспомогательные линии для двух видов

## Выводы:

## Вопросы для самоконтроля

- 1. Как осуществляется доступ к командам вычерчивания объектов?
- 2. Как выполнить построение отверстий на главном и виде сверху?
- 3. Какими эффективными способами можно построить чертеж?
- 4. Как изменить стиль линии?
- 5. Для чего используется вспомогательная прямая?
- 6. Какие вспомогательные линии вы использовали при построении чертежа детали?
- 7. Как построить окружность и фаски по проекционным связям?

Информационные ресурсы 1. Компас [электронный ресурс].– Режим доступа: http://kompas.ru/publications/docs/.– Обучающие материалы

2. https://infourok.ru/biblioteka/informatika